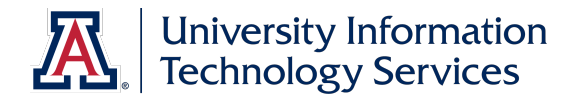

# **UACCESS EMPLOYEE**

## Hiring Request: Faculty/Appointed

© Arizona Board of Regents, 2016 THE UNIVERSITY OF ARIZONA

Updated 11.21.2016 v.3.02

For information and permission to use our PDF manuals, please contact uitsworkshopteam@list.arizona.edu 
PDFs available at workshops.arizona.edu

## Hiring Request: Hiring Faculty/Appointed

## COPYRIGHT & TRADEMARKS

Copyright © 2016, Arizona Board of Regents. All rights reserved.

|            | Record of Changes |                                                                                                    |  |  |  |  |  |
|------------|-------------------|----------------------------------------------------------------------------------------------------|--|--|--|--|--|
| Date       | Version #         | Description                                                                                                   |  |  |  |  |  |
| 10/25/2013 | 1.00              | DRAFT                                                                                                    |  |  |  |  |  |
| 12/11/2013 | 2.00              | Updated to add Appendix A and link to Non-competitive hires policy page 10                                    |  |  |  |  |  |
| 05/20/2014 | 3.00              | Updated to include all updates from combined workbook: Required attachments, flowchart, and updated checklist |  |  |  |  |  |
| 07/11/2014 | 3.01              | Updated Flowchart and took out in class agenda                                                                |  |  |  |  |  |
| 11/21/2016 | 3.02              | Updated links to reflect merger of systems control with HR                                                    |  |  |  |  |  |

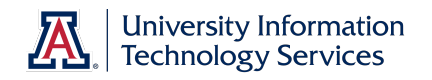

# Table of Contents

| Resources                                                    | 1 |
|--------------------------------------------------------------|---|
| Hiring Faculty/Appointed Personnel                           |   |
| Appendix A: New Hire Process Flowchart                       |   |
| Appendix B: New Hire Process Checklist – All Classifications |   |
| Appendix C: Additional Fields for Contract Status            |   |
| Appendix D: Handling Security Sensitive Information          |   |
| Appendix E: New Employee Work Center                         |   |

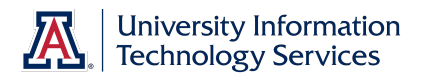

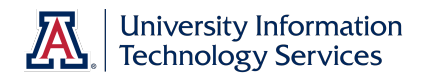

#### Resources

All of the materials covered in the workbook are also covered in the online tutorials (http://employee.tutorials.arizona.edu). Feel free to review those tutorials if you need a refresher.

And you are welcome to ask questions in the UAccess Employee group on the UAccess Community at <u>http://community.uaccess.arizona.edu</u>.

- UAccess Employee Resource page on UAccess Community: <u>http://community.uaccess.arizona.edu/uaccess-employee-resources</u> (These resources include an Electronic I-9 Quick Reference Guide, Flowchart, FAQs, and Panopto Video Recording)
- Workforce Systems' website: http://hr.arizona.edu/workforce-systems
- Human Resources policies: http://policy.arizona.edu

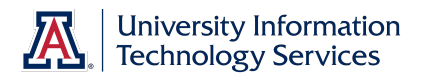

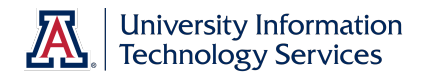

### Hiring Faculty/Appointed Personnel

#### Procedure

In this tutorial, you will initiate and submit a Hiring Request form to fill a Faculty/Appointed position.

Steps for submitting a hiring request for faculty are similar to those for submitting a hiring request for a classified staff; therefore, this tutorial focuses on the steps that differ.

If you need to review the basics on how to complete a hiring request, please review the *Manager Self Service* > *Employment and Jobs* > *Hiring Non-Students* > *Hiring Classified Staff* tutorial.

| UA        | CCESS EMPLOYEE                                                                              | Home | Worklist | Add to | Favorites | Sign out   |
|-----------|---------------------------------------------------------------------------------------------|------|----------|--------|-----------|------------|
| Favorites | Main Menu > Manager Self Service > MSS Online Forms > Employment and Job > Request New Hire |      |          |        |           | New Window |
| 20        | Hiring Request                                                                              |      |          |        |           |            |
|           | C Initiate Hirring Request                                                                  |      |          |        |           |            |
|           | C Return to Work-In-Progress                                                                |      |          |        |           |            |
| l         | Cancel                                                                                      |      |          |        |           |            |
|           |                                                                                             |      |          |        |           |            |
|           |                                                                                             |      |          |        |           |            |
|           |                                                                                             |      |          |        |           |            |
|           |                                                                                             |      |          |        |           |            |
|           |                                                                                             |      |          |        |           |            |
|           |                                                                                             |      |          |        |           |            |
|           |                                                                                             |      |          |        |           |            |
|           |                                                                                             |      |          |        |           |            |
|           |                                                                                             |      |          |        |           |            |
|           |                                                                                             |      |          |        |           |            |

| Step | Action                                                                                                    |
|------|----------------------------------------------------------------------------------------------------|
| 1.   | Departments are responsible for confirming I-9 employment eligibility and adhering to University of Arizona policies for all hires. Policy details can be found on the Human Resources ( <u>http://policy.arizona.edu</u> ) website. |

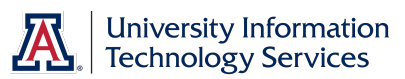

| Step | Action                                                                                                    |
|------|----------------------------------------------------------------------------------------------------|
| 2.   | To navigate to the hiring request form, go to NavBar > Navigator > Main<br>Menu > Manager Self Service > MSS Online Forms > Employment and<br>Job > Request New Hire. |
|      | <b>Note:</b> You can also use the MSS WorkCenter & Approvals tile located on the UA Manager Self Service Home Page.                                                   |
|      | Click the <b>Initiate Hiring Request</b> option.                                                                                                    |

| es Main Venu > Manager Set Service > MSS Online Forms > Employment and Job > Request New Hire   New Hire Request  ter Emplid or Search Criteria  ter Emplid of Osearch Criteria:  "Gender: Male  " Last Name: OLIMBLEDORE " "Last Name: ALBUS " Date of Birth: 1019/1940 @ SSN:         | s Man Menu > Manager Şelf Service > MSS Online Forms > Employment and Job > Request New Hire                                                                                                    | Man Menu > Manager Self Service > MSS Online Forms > Employment and Job > Request New Hire  New Hire Request  r Emplid or Search Criteria r Emplid and press <tab>: Emplid @ Fill Out Following Search Criteria: 'Gender: Male @ 'Last Name: DUIBLEDORE 'Tist Name: ALBUS 'Date of Birth: 10/19/1940 @ SSN No Emplid Match, Create New Hire Search &gt;&gt;&gt; Cancel</tab>                                                                                                    | Acces               | S EMPLOYEE                          |                          |                                  | Home | Worklist | Add to Favorit | ∝ ∣ Sign |
|----------------------------------------------------------------------------------------------------|----------------------------------------------------------------------------------------------------|----------------------------------------------------------------------------------------------------|---------------------|-------------------------------------|--------------------------|----------------------------------|------|----------|----------------|----------|
| New Hire Request                                                                                                    |                                                                                                    | Image: Search Criteria         Image: Search Criteria         Image: Search Crite                                                                                                    | es Main Menu        | > Manager Self Service > MSS Online | e Forms > Employment and | d Job > Request New Hire         |      |          |                |          |
| ter Emplid or Search Criteria<br>ter Emplid and press Tab>:<br>Emplid:<br>"fill Out Following Search Criteria:<br>"Gender: Male<br>"Last Name: DUMBLEDORE<br>"Tast Name: DUMBLEDORE<br>"Tast Name: DUMBLEDORE<br>"Date of Birth: Tor1917940 [8]<br>SSN:<br>SSN:<br>Search >>><br>Cancel | er Emplid and press <table<br>Emplid:<br/>Emplid:<br/>"fill Out Following Search Criteria:<br/>"Gender:<br/>"Last Name:<br/>DUMBLEDORE<br/>"First Name:<br/>ALBUS<br/>"Date of Blirk:<br/>1011911940 [b]<br/>SSN:<br/>SSN:<br/>Cancel</table<br> | New Hire Request                                                                                                    |                     |                                     |                          |                                  |      |          |                | 🖉 New Wi |
| ter Emplid or Search Criteria  ter Emplid and press <tab>: Emplid: Emplid: Fill Out Following Search Criteria: *Gender: Male * Tirst Name: ALBUS * Date of Birbt: 10/19/1940 B Search &gt;&gt;&gt; Cancel</tab>                                                                         | ter Emplid or Search Criteria ter Emplid and press <tab>: Emplid rFill Out Following Search Criteria: "Cender: Male " Cancel "Last Name: DUMBLEDORE " First Name: ALBUS " Date of Birh: 1011911940 [B] Search &gt;&gt;&gt; Cancel</tab>          | rr Emplid or Search Criteria  rr Emplid and press <tab>: Emplid and press <tab>: Emplid and press <tab< tab<="" tr="">  'First Name: ALBUS   'Date of Birth: 10/19/1940 B   SSN: No Emplid Match, Create New Hire   Search &gt;&gt;&gt; Cancel</tab<></tab></tab></tab></tab></tab></tab></tab></tab></tab></tab></tab></tab></tab></tab></tab></tab></tab></tab>                                                                                                    | New Hi              | re Request                          |                          |                                  |      |          |                |          |
| ter Emplid or Search Criteria ter Emplid and press <tab>: Emplid: Emplid: CFII Out Following Search Criteria: *Gender: Male *Last Name: DUMBLEDORE *Trist Name: ALBUS SSN: No Emplid Match, Create New Hire Search &gt;&gt;&gt; Cancel</tab>                                            | ter Emplid or Search Criteria ter Emplid and press <tab>: Emplid: Emplid: Fill Outfollowing Search Criteria: *Cender: Male  Cender: DUMBLEDORE *Last Name: DUMBLEDORE *First Name: ALBUS *Date of Birh: 10191940 [B] SSN: Cancel</tab>           | ar Emplid or Search Criteria ar Emplid and press <tab>: Emplid: Citeria: Citeria: Ci</tab> |                     | To Hoquoot                          |                          |                                  |      |          |                |          |
| ter Emplid and press <tab>: Emplid: Emplid: CFII OutFollowing Search Criteria: *Gender: Male * Last Name: DUMBLEDORE * First Name: ALBUS * Date of Birth: 10/19/1940 B SN: SN: Cancel</tab>                                                                                             | ter Emplid and press <tab>: Emplid Fill Out Following Search Criteria: ''Cander: Male ''Canter: ''Last Name: DUMBLEDORE ''First Name: ALBUS ''Date of Birk: 1011911940 [B] SSN: No Emplid Match, Create New Hire SSN: Cancel</tab>               | er Emplid and press <tab>;<br/>Emplid Q<br/>Emplid C<br/>Gender: Male Z<br/></tab>                                                                                                    | iter Emplid or Se   | arch Criteria                       |                          |                                  |      |          |                |          |
| Emplid: Q<br>F HI U Chlowing Search Criteria:<br>*Gender: Male Q<br>*Last Name DUMBLEDORE<br>*First Name: ALBUS<br>*Date of Birth: 10/19/1940 B<br>SSN: No Emplid Match, Create New Hire<br>Search >>> Cancel                                                                           | Emplid: Cancel                                                                                                    | Emplid: Citeria: "Gender: Male Search Criteria: "Gender: Male Search Criteria: "Last Name: DUMBLEDORE "First Name: ALBUS "Date of Birth: 10/19/1940 B No Emplid Match, Create New Hire SSN: Search >>> Cancel                                                                                                    | nter Emplid and p   | ress <tab>:</tab>                   |                          |                                  |      |          |                |          |
| r Fill Out Following Search Criteria:<br>*Gender: Male<br>*Last Name: DUMBLEDORE<br>*Last Name: DUMBLEDORE<br>*Date of Birth: 1011911940 (#)<br>SSN: No Emplid Match, Create New Hire<br>Search >>> Cancel                                                                              | r Fill Out Following Search Criteria: *Cender: Male *Cender: Male *Last Name: DUMBLEDORE *First Name: ALBUS *First Name: ALBUS *Date of Birlt: 10/19/1940 [9] SsN: No Emplid Match, Create New Hire Search >>> Cancel                            | Fill Out Following Search Criteria:       'Gender:     Male       'Last Name:     DUIMBLEDORE       'First Name:     ALBUS       'Date of Birth:     10r19r1940 (B)       'SSN:     No Emplid Match, Create New Hire       Search >>>     Cancel                                                                                                    | Emplid:             | Q                                   |                          |                                  |      |          |                |          |
| "Gender"     Male       *Last Name:     DUMBLEDORE       *First Name:     ALBUS       *Date of Birth:     10/19/1940 iii       SSN:     No Emplid Match, Create New Hire       Search >>>     Cancel                                                                                    | *Gender:     Male       *LastName:     DUMBLEDORE       *FirstName:     ALBUS       *Date of Birth:     10/19/1940 19       SSN:     No Emplid Match, Create New Hire       Search >>>     Cancel                                                | "Gender"     Male       "Last Name:     DUMBLEDORE       "First Name:     ALBUS       Date of Birb:     1019/1940 16       SSN:     No Emplid Match, Create New Hire       Search >>     Cancel                                                                                                    | )r Fill Out Followi | ng Search Criteria:                 |                          |                                  |      |          |                |          |
| *Last Name: DUMBLEDORE *First Name: ALBUS *Date of Birth: 10/19/1940 19 SSN: No Emplid Match, Create New Hire Search >>> Cancel                                                                                                    | *Last Name: DUMBLEDORE  *First Name: ALBUS *Date of Birkt: 10/19/1940 [B] SSN:  Search >>> Cancel                                                                                                    | "Last Name:     DUMBLEDORE       "First Name:     ALEUS       "Date of Birth:     10rt9/1940 (B)       SSN:     No Emplid Match, Create New Hire       Search>>>     Cancel                                                                                                    | *Gender:            | Male 💌                              |                          |                                  |      |          |                |          |
| *First Name:         ALBUS           *Date of Birth:         10/19/1940 19           SSN:         No Emplid Match, Create New Hire           Search >>>         Cancel                                                                                                    | First Name: ALBUS Date of Birt: 10/19/1940 [B] SSN: Search >>> Cancel                                                                                                    | First Name:     ALBUS       "Date of Birth:     10/19/1940       SSN:     No Empild Match, Create New Hire       Search>>>     Cancel                                                                                                    | *Last Name:         | DUMBLEDORE                          | ]                        |                                  |      |          |                |          |
| *Date of Birk: 10/19/1940 19<br>SSN: No Emplid Match, Create New Hire<br>Search >>> Cancel                                                                                                    | *Date of Birth: 10/19/1940 19<br>SSN: Search >>> Cancel                                                                                                    | Date of Birth: 10/19/1940 B SSN: No Emplid Match, Create New Hire Search >>> Cancel                                                                                                    | *First Name:        | ALBUS                               |                          |                                  |      |          |                |          |
| SSN: No Emplid Match, Create New Hire Search>>> Cancel                                                                                                    | SSN: No Emplid Match, Create New Hire Search >>> Cancel                                                                                                    | SSN: No Emplid Match, Create New Hire Search >>> Cancel                                                                                                    | *Date of Birth:     | 10/19/1940                          |                          |                                  |      |          |                |          |
| Search >>> Cancel                                                                                                    | Search >>> Cancel                                                                                                    | Search >>> Cancel                                                                                                    | SSN:                |                                     |                          | No Emplid Match, Create New Hire |      |          |                |          |
| Galice                                                                                                    | Seadure Canter                                                                                                    | Sealures                                                                                                    |                     | Rearch and                          |                          | Cancal                           |      |          |                |          |
|                                                                                                    |                                                                                                    |                                                                                                    |                     | Search                              |                          | Calicer                          |      |          |                |          |
|                                                                                                    |                                                                                                    |                                                                                                    |                     |                                     |                          |                                  |      |          |                |          |
|                                                                                                    |                                                                                                    |                                                                                                    |                     |                                     |                          |                                  |      |          |                |          |
|                                                                                                    |                                                                                                    |                                                                                                    |                     |                                     |                          |                                  |      |          |                |          |
|                                                                                                    |                                                                                                    |                                                                                                    |                     |                                     |                          |                                  |      |          |                |          |
|                                                                                                    |                                                                                                    |                                                                                                    |                     |                                     |                          |                                  |      |          |                |          |
|                                                                                                    |                                                                                                    |                                                                                                    |                     |                                     |                          |                                  |      |          |                |          |
|                                                                                                    |                                                                                                    |                                                                                                    |                     |                                     |                          |                                  |      |          |                |          |
|                                                                                                    |                                                                                                    |                                                                                                    |                     |                                     |                          |                                  |      |          |                |          |
|                                                                                                    |                                                                                                    |                                                                                                    |                     |                                     |                          |                                  |      |          |                |          |
|                                                                                                    |                                                                                                    |                                                                                                    |                     |                                     |                          |                                  |      |          |                |          |
|                                                                                                    |                                                                                                    |                                                                                                    |                     |                                     |                          |                                  |      |          |                |          |
|                                                                                                    |                                                                                                    |                                                                                                    |                     |                                     |                          |                                  |      |          |                |          |
|                                                                                                    |                                                                                                    |                                                                                                    |                     |                                     |                          |                                  |      |          |                |          |
|                                                                                                    |                                                                                                    |                                                                                                    |                     |                                     |                          |                                  |      |          |                |          |
|                                                                                                    |                                                                                                    |                                                                                                    |                     |                                     |                          |                                  |      |          |                |          |
|                                                                                                    |                                                                                                    |                                                                                                    |                     |                                     |                          |                                  |      |          |                |          |
|                                                                                                    |                                                                                                    |                                                                                                    |                     |                                     |                          |                                  |      |          |                |          |
|                                                                                                    |                                                                                                    |                                                                                                    |                     |                                     |                          |                                  |      |          |                |          |
|                                                                                                    |                                                                                                    |                                                                                                    |                     |                                     |                          |                                  |      |          |                |          |
|                                                                                                    |                                                                                                    |                                                                                                    |                     |                                     |                          |                                  |      |          |                |          |
|                                                                                                    |                                                                                                    |                                                                                                    |                     |                                     |                          |                                  |      |          |                |          |
|                                                                                                    |                                                                                                    |                                                                                                    |                     |                                     |                          |                                  |      |          |                |          |

| Step | Action                                                                                                    |
|------|----------------------------------------------------------------------------------------------------|
| 3.   | You must search for the candidate by their ID number or by name. In this example, the steps for entering the name and searching for a match have been completed for you. |
|      | There was no match found so a new record must be created.                                                                                                    |
|      | Click the <b>No Emplid Match, Create New Hire</b> button.<br>No Emplid Match, Create New Hire                                                                            |

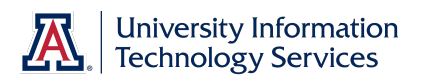

| Step | Action                                                                                                    |
|------|----------------------------------------------------------------------------------------------------|
| 4.   | Remember to check the employment eligibility policies on the Human Resources ( <u>http://policy.arizona.edu</u> ) website.                                                                                                    |
|      | <b>Note:</b> This form does not check against DCC status. Departments are responsible for confirming employment eligibility for all hires. DCC Pre-Hires end automatically the day before the employee's start date; however, other DCC relationships require action and will delay processing if not ended prior to the new hire date. |
|      | Click the <b>New Hire Type</b> drop-down list.                                                                                                    |

| UA        | CCESS EMPLOYEE                                                                              | Home | Worklist | Add to Favorites | Sign out     |
|-----------|---------------------------------------------------------------------------------------------|------|----------|------------------|--------------|
| Favorites | Main Menu > Manager Self Service > MSS Online Forms > Employment and Job > Request New Hire |      |          |                  |              |
|           |                                                                                             |      |          |                  | 🖉 New Window |
| 2         | Hiring Request                                                                              |      |          |                  |              |
|           | Empl/Person ID: WJH17081                                                                    |      |          |                  |              |
|           | New Hire Type:                                                                              |      |          |                  |              |
|           | Classified Staff                                                                            |      |          |                  |              |
|           | Cancel<br>Student-UofA                                                                      |      |          |                  |              |
|           |                                                                                             |      |          |                  |              |
|           |                                                                                             |      |          |                  |              |
|           |                                                                                             |      |          |                  |              |
|           |                                                                                             |      |          |                  |              |
|           |                                                                                             |      |          |                  |              |
|           |                                                                                             |      |          |                  |              |
|           |                                                                                             |      |          |                  |              |
|           |                                                                                             |      |          |                  |              |
|           |                                                                                             |      |          |                  |              |
|           |                                                                                             |      |          |                  |              |
|           |                                                                                             |      |          |                  |              |
|           |                                                                                             |      |          |                  |              |
|           |                                                                                             |      |          |                  |              |
|           |                                                                                             |      |          |                  |              |
|           |                                                                                             |      |          |                  |              |
|           |                                                                                             |      |          |                  |              |
|           |                                                                                             |      |          |                  |              |
|           |                                                                                             |      |          |                  |              |
|           |                                                                                             |      |          |                  |              |

| Step | Action                                                                            |
|------|-----------------------------------------------------------------------------------|
| 5.   | Notice Faculty and Appointed Personnel are combined into one option in this list. |
|      | Click the Faculty/Appointed list item.                                            |
|      | Faculty/Appointed                                                                 |
| 6.   | Click the <b>Continue</b> button.                                                 |

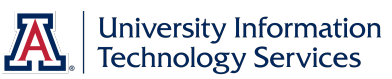

| UA        | CCESS EMPLOYEE                                                                                              |                                   | Home | Worklist | Add to Favorites | Sign out     |
|-----------|----------------------------------------------------------------------------------------------------|-----------------------------------|------|----------|------------------|--------------|
| Favorites | Main Menu > Manager Şelf Service > MSS Online Forms > Employment                                            | and Job > Request New Hire        |      |          |                  | 🖉 New Window |
| 2         | New Hire Request                                                                                            |                                   |      |          |                  |              |
|           | Hire Type: Faculty/Appointed<br>Transaction: 587521<br>EmplD: WUH17081<br>Start Date: 4.1.14 B Continue >>> | Transaction Status: Not Submitted |      |          |                  |              |
|           |                                                                                                    | Cancel                            |      |          |                  |              |
|           |                                                                                                    |                                   |      |          |                  |              |
|           |                                                                                                    |                                   |      |          |                  |              |
|           |                                                                                                    |                                   |      |          |                  |              |
|           |                                                                                                    |                                   |      |          |                  |              |
|           |                                                                                                    |                                   |      |          |                  |              |
|           |                                                                                                    |                                   |      |          |                  |              |
|           |                                                                                                    |                                   |      |          |                  |              |
|           |                                                                                                    |                                   |      |          |                  |              |
|           |                                                                                                    |                                   |      |          |                  |              |

| Step | Action                                                                                                    |
|------|----------------------------------------------------------------------------------------------------|
| 7.   | In this example, a start date has been entered for you. Remember, the <b>Start Date</b> must be greater than or equal to the date the candidate completes the I-9 form. Make sure you are familiar with the policies and procedures governing start dates. |
|      | <b>Note</b> : If you need to review I-9 and Start Date policies, please refer to the Electronic I-9 training information on the UAccess Community Employee Resources page ( <u>http://community.uaccess.arizona.edu/uaccess-employee-resources</u> ).      |
|      | Click the <b>Continue</b> button.                                                                                                    |
| 8.   | The form appears and is populated with the data you have already entered.<br>Now you have to fill in the rest of the fields.                                                                                                    |
|      | Even though the middle name is not required, it is a good idea to enter it if it's available.                                                                                                    |
|      | Enter " <b>percival</b> " in the <b>Middle Name</b> field, or hit [enter] on your keyboard to continue.                                                                                                    |

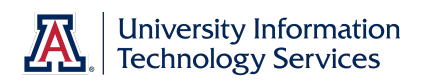

| Step | Action                                                                                                    |
|------|----------------------------------------------------------------------------------------------------|
| 9.   | In this example, the rest of the <b>Personal Data</b> section has been completed for you. Remember to get a good email address for the new hire to avoid delays in the hiring process.                                                                                       |
|      | If you need to review the basics on completing the Personal Data area, please refer to the <i>Manager Self Service &gt; Employment and Jobs &gt; Hiring Non-Students &gt; Hiring Classified Staff</i> tutorial.                                                              |
|      | <b>Note:</b> The visa data entered in this example may not reflect real life case examples and is not intended to teach policy.                                                                                                    |
| 10.  | Check the Annual Review – UA Vitae checkbox for any new hire in a<br>Tenured/Tenure eligible /Continuing/Continuing eligible appointment that<br>should be using the Fac Annual Review process. Department heads will<br>know who qualifies for this as related to UA Vitae. |

| HAccess F                                                                        | MPLOYEE                                                                                                    | Home   Worklist    Add to Favorites   Circo and |
|----------------------------------------------------------------------------------|----------------------------------------------------------------------------------------------------|-------------------------------------------------|
| Favorites Main Menu > M                                                          | anager Self Service   MSS Online Forms   Employment and Job   Request New Hire                                                                                                    | Sign out                                        |
| New Hire F                                                                       | Request                                                                                                    | @ New Window                                    |
| Hire Type: Fac<br>Transaction: 587<br>Empl ID: WJI<br>* Start Date: 04/0         | utty/Appointed Transaction Status: Not Submitted<br>521<br>H17081<br>1/2014                                                                                                    |                                                 |
| Personal Data  First Name: Middle Name: Last Name:  Is the person a U            | Albus Gender: Male<br>percival * Date of Birth: 10/19/1940 [3]<br>Dumbledore C Yes © No<br>IS Citizen or Permanent Resident? C Yes © No<br>US Citizen or Permanent Resident?                                                            | 1                                               |
| Visa / Permit Data<br>* Citizen/Passpor<br>* Personal Email:<br>UA Directory Pho | -<br>t Country: GBR & *Visa Type: H1B & *Visa Status Dt 01/01/2014 B *Visa Expiration Dt 01/01/2015 B<br>dumble@gmail.com<br>ne: 520/626-3331  Annual Review - UA Vitae                                                                 |                                                 |
| Position Information                                                             | n                                                                                                    |                                                 |
| * Position:                                                                      | 1810200 A Max Head Count: 1 Position Cross-Reference                                                                                                    |                                                 |
| * Dept:<br>* ABOR Code:<br>Posn Type Cd:<br>* Alternate Title:                   | 2804         Materials Science & Engr         Incumbent Count         0         Results Science & Engr           Faculty         Regular App/Fac Temp Funding         Regular App/Fac Temp Funding         Regular App/Fac Temp Funding |                                                 |
| * Job Title:<br>* UA Title:<br>* Job FTE:<br>* Pri/Home Dept:                    | Assistant Professor<br>Adjunct Assistant Professor, Materials Science and Engineering<br>1.000 * Standard Hours: 140.00<br>2804 • Materials Science and Engineering                                                                     |                                                 |
| * Building:                                                                      | 12 Nines And Metallurgy * Room: 131                                                                                                    |                                                 |
| Supervisor:                                                                      | Hosh,Josh IIme Approver:                                                                                                    |                                                 |

| Step | Action                                                                                                    |
|------|----------------------------------------------------------------------------------------------------|
| 11.  | In this example, the <b>Position Information</b> and <b>Benefits Information</b><br>sections have been completed for you.<br>Details of these sections, as well as the <b>Personal Data</b> section, are covered<br>in the <i>Manager Self Service</i> > <i>Employment and Jobs</i> > <i>Hiring Non-Students</i><br>> <i>Hiring Classified Staff</i> tutorial. |

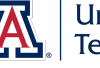

| Step | Action                                                                                                    |
|------|----------------------------------------------------------------------------------------------------|
| 12.  | Note the ABOR Code and other position attributes indicate this Hiring Request is to fill a faculty position.                                                                   |
|      | Click the scrollbar.                                                                                                    |
| 13.  | You must indicate if the contract type (also known as contract length) is <b>Academic</b> or <b>Fiscal</b> .                                                                   |
|      | Click the <b>Academic</b> option.                                                                                                    |
| 14.  | Select the appropriate College if the new employee is faculty who is eligible<br>to vote. In all other cases leave the Voting Code at the default setting of<br>Non-voting/NA. |
|      | <b>Note</b> : Guidelines on voting eligibility can be found on the Faculty Affairs website ( <u>http://facultyaffairs.arizona.edu/faculty-voting</u> ).                        |
|      | Click the Voting Code drop-down list.                                                                                                    |

| Extend of the                                                                                                    |                           |                                |                                                                                                    |          |               |             |
|----------------------------------------------------------------------------------------------------|---------------------------|--------------------------------|----------------------------------------------------------------------------------------------------|----------|---------------|-------------|
| CCESS EMPLOYEE                                                                                                    |                           |                                |                                                                                                    | Home Wor | klist 📔 Add t | o Favorites |
| Main Menu > Manager Self Service > MSS Online Forms > En                                                                                                    | nployment and Job > Reque | est New Hire                   |                                                                                                    |          |               |             |
| JUDIFIE. Prove Stanuaru HUUIS. Prove                                                                                                    |                           |                                |                                                                                                    |          |               |             |
| * Pri/Home Dept: 2804 Materials Science and Engineer                                                                                                    | ing                       |                                |                                                                                                    |          |               |             |
| * Building: 12 🤍 Mines And Metallurgy                                                                                                    | * Room: 131               |                                |                                                                                                    |          |               |             |
| Supervisor: Simmons, Joseph H Time                                                                                                    | Approver:                 |                                |                                                                                                    |          |               |             |
| Export Controlled Position: Security Sensitive Pos                                                                                                    | sition: Risk Management   | Position: <u>View Detail</u>   | 2                                                                                                    |          |               |             |
| * Acct for Background Check: 12345                                                                                                    | 678                       |                                |                                                                                                    |          |               |             |
| Benefits Information                                                                                                    |                           |                                |                                                                                                    |          |               |             |
| * Benefits Eligibility    Benefits Eligible                                                                                                    | Retirement Fligibility    | Retirement Eligible            |                                                                                                    |          |               |             |
| C Not Benefits Eligible                                                                                                    | (                         | Not Retirement Eligible        |                                                                                                    |          |               |             |
| Additional Employment Information                                                                                                    |                           |                                |                                                                                                    |          |               |             |
| * Contract Type                                                                                                    |                           | Non-Voting/NA                  |                                                                                                    |          |               |             |
| Academic      C Fiscal                                                                                                    | Voting Code: 1            | Az International College       |                                                                                                    |          |               |             |
| Does this New Hire require a contract rate adjustment? Oyes (                                                                                                    | No F                      | Business and Public Admin      |                                                                                                    |          |               |             |
|                                                                                                    | 0                         | College of Ag and Life Sciencs |                                                                                                    |          |               |             |
|                                                                                                    |                           | College of Architecture        |                                                                                                    |          |               |             |
| * Contract Status:                                                                                                    | č                         | College of Education           |                                                                                                    |          |               |             |
|                                                                                                    |                           | College of Engr and Mines      |                                                                                                    |          |               |             |
| * Career Track Posting #:                                                                                                    |                           | College of Fine Arts           |                                                                                                    |          |               |             |
| * Competitive Hire:                                                                                                    | Ċ                         | College of Law                 |                                                                                                    |          |               |             |
| Compensation                                                                                                    | 0                         | College of Medicine            | Concernance of the local division of the local division of the loc |          |               |             |
| Institutional Pace Salan                                                                                                    |                           | College of Opt Sciences        |                                                                                                    |          |               |             |
| Institutional base Salary                                                                                                    |                           | College of Pharmacy            |                                                                                                    |          |               |             |
| Rate Code Comp Rate Add                                                                                                    | to Base?                  | College of Pub Health          |                                                                                                    |          |               |             |
|                                                                                                    | <b>F F F</b>              | College of Soc and Beh Sci     |                                                                                                    |          |               |             |
|                                                                                                    |                           | Health Professional            |                                                                                                    |          |               |             |
| Additional Titles (Click Triangle to Expand/Collapse)                                                                                                    |                           | Von Conege<br>Von-Voting/NA    |                                                                                                    |          |               |             |
| Position Distribution (as of Start Date)                                                                                                    |                           |                                |                                                                                                    |          |               |             |
|                                                                                                    | Sub Acct Sub Obit         | Project CA Deptid Dis          | t %                                                                                                    |          |               |             |
| FY Erned Chart Acet Acet Title                                                                                                    | Jub-Acct Jub-Obje         |                                | <u></u>                                                                                                    |          |               |             |
| FY         Erned         Chart         Acct         Acct Title           2014         UA         2142000         MET ENG RES O/H                                                                                                    |                           | 2804 1                         | 00.000                                                                                                    |          |               |             |
| FY         Erned         Chart         Acct         Acct Title           2014         UA         2142000         MET ENG RES O/H           Expected End Date Information (if applicable)                                                                                                    |                           | 2804 1                         | 00.000                                                                                                    |          |               |             |
| FY         Emod         Chart         Acct         Acct Title           2014         UA         2142000         MET ENG RES 0/H           Expected End Date Information (if applicable)         Image: Compare the second second s | xpected End Dt Reason:    | 2804 1                         | 20.000                                                                                                    |          |               |             |
| FY         Erned         Chart         Acct         Acct Title           2014         UA         2142000         MET ENG RES 0/H           expected End Date Information (if applicable)         Expected End Date:         ID                                                                                                    | Expected End Dt Reason:   | 2804 1                         | 2                                                                                                    |          |               |             |

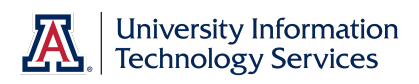

| Step | Action                                                                                                    |
|------|----------------------------------------------------------------------------------------------------|
| 15.  | Click the <b>College of Engr and Mines</b> list item.<br>College of Engr and Mines                                                 |
| 16.  | The contract rate adjustment option can be used to compensate academic faculty who start late. This option defaults to <b>No</b> . |
| 17.  | You must indicate a Contract Status for the new hire.<br>Click the <b>Contract Status</b> drop-down list.                          |

| CCESS EMPLOYEE                                                                                                  | Home Wa | rklist    Add to Favorites |  |
|----------------------------------------------------------------------------------------------------|---------|----------------------------|--|
| Main Menu > Manager Self Service > MSS Online Forms > Employment and Job > Request New Hire                     | · · · · |                            |  |
|                                                                                                    |         |                            |  |
| * Pri/Home Dept. 12804 Science and Engineering                                                                  |         |                            |  |
| Building: 12 Mines And Metallurgy Room: 131                                                                     |         |                            |  |
| Supervisor. Simmons, Joseph H Time Approver.                                                                    |         |                            |  |
| Export Controlled Position: Security Sensitive Position: Risk Management Position: View Details                 |         |                            |  |
| * Acct for Background Check: 12345678                                                                           |         |                            |  |
| Benefits Information                                                                                            |         |                            |  |
| * Benefits Eligibility                                                                                          |         |                            |  |
| Additional Employment Information                                                                               |         |                            |  |
| * Contract Type                                                                                                 |         |                            |  |
| Academic C Fiscal     Voting Code:   Conege of Engl and Mines                                                   |         |                            |  |
| Does this New Hire require a contract rate adjustment? C Yes 🖲 No                                               |         |                            |  |
|                                                                                                    |         |                            |  |
| Contract Status:                                                                                                |         |                            |  |
| Multi-year                                                                                                    |         |                            |  |
| Career Hack Posulty # Non-Tenure Eligible                                                                       |         |                            |  |
| Competitive Hire: Tenured                                                                                       |         |                            |  |
| Institutional Base Salany Calcinst Base Salany                                                                  |         |                            |  |
|                                                                                                    |         |                            |  |
| Rate Code Comp Rate Add to Base?                                                                                |         |                            |  |
|                                                                                                    |         |                            |  |
| Additional Titles (Click Triangle to Expand/Collapse)                                                           |         |                            |  |
| Position Distribution (as of Start Date)                                                                        |         |                            |  |
| FY Erned Chart Acet Acet Title Sub-Acet Sub-Objt Project CA Deptid Dist %                                       |         |                            |  |
| 2014 LIA 2142000 METENCIRES OF 2804 100.000                                                                     |         |                            |  |
| 2014 UA 2142000 METENG RES 0/H 2804 100.000                                                                     |         |                            |  |
| 2014 UA 2142000 MET ENG RES O/H 2804 100.000 Expected End Date Information (if applicable)  Financial End Detr. |         |                            |  |

| Step | Action                                                                                                    |
|------|----------------------------------------------------------------------------------------------------|
| 18.  | <b>Note:</b> The options in this list are driven by the ABOR Code associated with the Job Title. Definitions for these options can be found in the University Handbook for Appointed Personnel ( <u>http://policy.arizona.edu/university-handbook-appointed-personnel</u> ). |
|      | Click the <b>Tenure Eligible</b> list item.                                                                                                    |

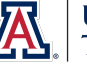

| Step | Action                                                                                                    |
|------|----------------------------------------------------------------------------------------------------|
| 19.  | Additional fields may appear once you select a Contract Status. The specific fields that appear will depend on which status you select.                                                                                                |
|      | <i>Note:</i> See Appendix C for details on additional fields that appear for each Contract Status selection.                                                                                                    |
|      | Enter " <b>2804</b> " in the <b>Academic Home Dept</b> field, or hit [enter] on your keyboard to continue.                                                                                                    |
| 20.  | You are required to enter the <b>UACareers Posting #</b> .                                                                                                    |
|      | <i>Note:</i> All job openings for staff, faculty, or appointed positions must be posted in UACareers. This includes non-competitive and Talent Pool hires.                                                                             |
|      | Enter " <b>52544</b> " in the <b>UACareers Posting #</b> field, or hit [enter] on your keyboard to continue.                                                                                                    |
| 21.  | You must identify the hire as competitive or non-competitive.                                                                                                    |
|      | Click the <b>Competitive Hire</b> drop-down list.                                                                                                    |
| 22.  | In most cases your hires are competitive hires, meaning a competitive search was conducted to find eligible applicants.                                                                                                    |
|      | Click the <b>Yes</b> list item.<br><b>Yes</b>                                                                                                    |
| 23.  | In cases where compelling justification exists to make a non-competitive selection, you must indicate said justification by choosing the appropriate option from a drop down list that appears when a <i>No</i> response is indicated. |
|      | <b>Note:</b> For details on acceptable circumstances for non-competitive hires,                                                                                                    |
|      | http://policy.arizona.edu/human-resources/noncompetitive-selection) This                                                                                                    |
|      | policy is applicable to all Classified Staff, Faculty and Appointed hires.                                                                                                    |

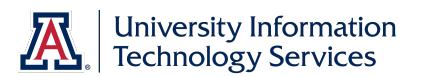

| UACCESS EMPLOYEE                                                                                                    | Home | Worklist | Add to Favorites | Sign out |
|----------------------------------------------------------------------------------------------------|------|----------|------------------|----------|
| Favorites Main Menu > Manager Self Service > MSS Online Forms > Employment and Job > Request New Hire                                                                                                    |      |          |                  |          |
| * Pri/Home Dept 2804  Materials Science and Engineering                                                                                                    |      |          |                  | -        |
| * Building: 12 Shines and Metallurgy * Room: 131                                                                                                    |      |          |                  |          |
| Supervisor: Simmons.Joseph H Time Approver:                                                                                                    |      |          |                  |          |
|                                                                                                    |      |          |                  |          |
| Export Controlled Position: Security Sensitive Position: Risk Management Position: <u>View Details</u>                                                                                                    |      |          |                  |          |
| Acct for Background Check:  12345678                                                                                                    |      |          |                  |          |
| Benefits Information                                                                                                    |      |          |                  |          |
| * Benefits Eligibility <sup>©</sup> Benefits Eligible<br><sup>©</sup> Not Benefits Eligible<br><sup>©</sup> Not Retirement Eligible<br><sup>©</sup> Not Retirement El |      |          |                  |          |
| Additional Employment Information                                                                                                    |      |          |                  |          |
| Contract Type                                                                                                    |      |          |                  |          |
| Academic O Fiscal                                                                                                    |      |          |                  |          |
| Does this New Hire require a contract rate adjustment?  C Yes  € No                                                                                                    |      |          |                  |          |
|                                                                                                    |      |          |                  |          |
| Contract Status:     Non-Tenure Eligible                                                                                                    |      |          |                  |          |
| Academic Home Dept: 12804 Materials Science and Engineering                                                                                                    |      |          |                  |          |
| * Career Track Posting #: 52544                                                                                                    |      |          |                  |          |
| Competitive Hire:                                                                                                    |      |          |                  |          |
| Compensation                                                                                                    |      |          |                  |          |
| Institutional Base Salary: Calc Inst Base Salary                                                                                                    |      |          |                  |          |
|                                                                                                    |      |          |                  |          |
| Rate Code Comp Rate Add to Base?                                                                                                    |      |          |                  |          |
|                                                                                                    |      |          |                  |          |
| Additional Titles (Click Triangle to Expand/Collapse)                                                                                                    |      |          |                  |          |
| Position Distribution (as of Start Date)                                                                                                    |      |          |                  |          |
| FY Erned Chart Acet Acet Title Sub-Acet Sub-Acet Sub-Obit Project CA.Deptid Dist %                                                                                                    |      |          |                  |          |
| 2014 UA 2142000 METENGRES OFF 2804 100.000                                                                                                    |      |          |                  |          |
| Expected End Date Information (if applicable)                                                                                                    |      |          |                  |          |
| Expected End Date: B Expected End Dt Reason:                                                                                                    |      |          |                  |          |
| Paquaet Commente (2000 char)                                                                                                    |      |          |                  |          |
| Request comments (2000 char)                                                                                                    |      |          |                  | •        |

| Step | Action                                                                |
|------|-----------------------------------------------------------------------|
| 24.  | Next, scroll down to get to the <b>Compensation</b> area.             |
|      | Click the scrollbar.                                                  |
| 25.  | To complete the Compensation area, you start by choosing a Rate Code. |
|      | Click the <b>Rate Code</b> drop-down list.                            |

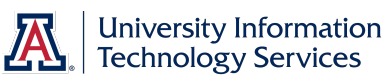

| in ponoution                                                                                                    |                                           | •                                                                                                    |                           |        |  |  |
|----------------------------------------------------------------------------------------------------|-------------------------------------------|----------------------------------------------------------------------------------------------------|---------------------------|--------|--|--|
|                                                                                                    | Institutional Base S                      | alary:                                                                                                    | Calc Inst Base Sala       | ry     |  |  |
| Rate Code                                                                                                    | Comp Rate                                 | Add to Base?                                                                                                    |                           |        |  |  |
| AC ADMSPD S (Click Triangle to                                                                                                    | Expand/Collapse)                          |                                                                                                    |                           |        |  |  |
| FISCNV<br>I HRLY<br>2 LMTTRR UA 2142000                                                                                                    | e)<br><u>cct Title</u><br>IET ENG RES O/H | Sub-Acct Sub-Obit                                                                                                    | Project CA Deptid<br>2804 | Dist % |  |  |
| OTHSTP<br>IP PRVPFM te Information (if a<br>SAL<br>SAL9 d Date:                                                                                                    | pplicable)                                | Expected End Dt Reason:                                                                                                    |                           |        |  |  |
| Request Comments (2000 c                                                                                                    | har)                                      |                                                                                                    |                           |        |  |  |
| Submitted By:                                                                                                    |                                           | Last Updated By:                                                                                                    |                           |        |  |  |
| Submitted Dt:                                                                                                    |                                           | Last Updated:                                                                                                    |                           |        |  |  |
|                                                                                                    | quired attachments:                       |                                                                                                    |                           |        |  |  |
| The following documents are re<br>Copy of accepted offer letter<br>By clicking this box yo                                                                                                    | u are confirming that you ha              | ve attached all required documen                                                                                                    | tation as listed above.   |        |  |  |
| The following documents are re<br>Copy of accepted offer letter<br>By clicking this box yo<br>Attach documents here<br>Attachments                                                                              | u are confirming that you ha              | ve attached all required document                                                                                                    | tation as listed above.   |        |  |  |
| The following documents are re<br>Copy of accepted offer letter<br>By clicking this box yo<br>Attach documents here<br>Attachments                                                                              | u are confirming that you ha              | Personalize   Find   View All   <sup>[23</sup>   <sup>1</sup>                                                                                                    | tation as listed above.   |        |  |  |
| The following documents are re<br>Copy of accepted offer letter<br>By clicking this box yo<br>Attach documents here<br>Attach documents here<br>Attach documents in the<br>View Attachment<br>C View Attachment | u are confirming that you ha              | ve attached all required document<br>Personalize   End   Viow عدا الحال<br>المعالي المعالي المعالي المعالي المعالي المعالي المعالي المعالي المعالي المعالي المعالي المعالي المعالي المعالي | tation as listed above.   |        |  |  |

| Step | Action                                                                                                    |
|------|----------------------------------------------------------------------------------------------------|
| 26.  | Choose the appropriate Rate Code from the list.                                                                                                    |
|      | Many of the codes are self-explanatory, but some may require more<br>explanation. When you choose a code, the name of the code will appear to<br>the right.                                                                                 |
|      | <b>Note:</b> Component of Pay and Pay Component descriptions are available in the Glossary ( <u>http://hr.arizona.edu/sites/default/files/hr/Workforce-Systems/uaccess-resources/glossary.pdf</u> ) located on the Systems Control Website. |
|      | Click the <b>SAL</b> list item.                                                                                                    |
| 27.  | The <b>Comp Rate</b> you enter must be appropriate to the <b>Rate Code</b> . In this case, you will enter the annualized salary for this position.                                                                                          |
|      | Enter " <b>75000</b> " in the <b>Comp Rate</b> field, or hit [enter] on your keyboard to continue.                                                                                                    |

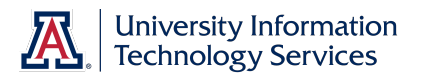

| UACCESS EMPLOYEE<br>Favorites Main Menu > Manager Self Service > MSS Online Forms > Employment and Job > Request New Hire                        | Home   Worklist | Add to Favorites Sign out |
|----------------------------------------------------------------------------------------------------|-----------------|---------------------------|
| Compensation                                                                                                    |                 | <u> </u>                  |
| Institutional Base Salary: 77000.000 Calc Inst Base Salary                                                                                       |                 |                           |
| Rate Code     Comp Rate     Add to Base?       SAL     Annualized Salary     75000.000     Im       OTHSTF     Other Stipend     2000.000     Im |                 |                           |
| Additional Titles (Click Triangle to Expand/Collapse)                                                                                            |                 |                           |
| Position Distribution (as of Start Date)                                                                                                    |                 |                           |
| FY Erned Chart Acet Acet Title Sub-Acet Sub-Objt Project CA Deptid Dist %                                                                        |                 |                           |
| 2014 OA 214200 METERG NEGONA 2004 100.000                                                                                                    |                 |                           |
| Expected End Date: B Expected End Dt Reason:                                                                                                    |                 |                           |
| Request Comments (2000 char)                                                                                                    |                 |                           |
| Submitted By:                                                                                                    |                 |                           |
| Submitted Dt: Last Updated:                                                                                                    |                 |                           |
| The following documents are required attachments:<br>Copy of accepted offer letter                                                               |                 |                           |
| By clicking this box you are confirming that you have attached all required documentation as listed above.                                       |                 |                           |
| Attach documents here                                                                                                    |                 |                           |
| Attachments Personalize   Find   View At   🖓   🎬 First 🚺 t of t 🖸 Last                                                                           |                 |                           |
| View Attachment Description Attached File                                                                                                    |                 |                           |
|                                                                                                    |                 |                           |
| Add Attachment Im Delete Attachment                                                                                                    |                 |                           |
|                                                                                                    |                 |                           |
| Save for Later Submit Cancel                                                                                                    |                 |                           |

| Step | Action                                                                                                    |
|------|----------------------------------------------------------------------------------------------------|
| 28.  | In this example compensation data has been added for you.                                                                                                    |
|      | An employee can have multiple compensation rows within a single job. This allows you to list each type of compensation separately. Use the plus and minus signs to add and remove these rows. |
|      | You can use the <b>Calc Inst Base Salary</b> button to get a total for any compensation rows that have the <b>Add to Base</b> checkbox checked.                                               |
| 29.  | In this example, the <b>Calc Inst Base Salary</b> button has been clicked for you and you can see the total <b>Institutional Base Salary</b> is displayed.                                    |
| 30.  | The <b>Additional Titles</b> window may be expanded by clicking on the arrow/triangle on the left side of the Additional Titles header within the blue banner.                                |
|      | Click the Expand Additional Titles drop-down list.                                                                                                    |
|      |                                                                                                    |

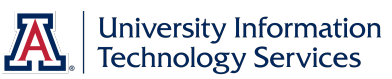

| Main Menu > Manager Self Service                                                                               | > MSS Online Forms > Employ                                                           | ment and Job >       | Request New Hire     |                   |                  |   |  |  |
|----------------------------------------------------------------------------------------------------|---------------------------------------------------------------------------------------|----------------------|----------------------|-------------------|------------------|---|--|--|
| Compensation                                                                                                   |                                                                                       |                      |                      | 10 01             |                  |   |  |  |
|                                                                                                    | Institutional Base Salary: 7                                                          | 7000.000             | Calc Ir              | ist Base Salary   |                  |   |  |  |
| Rate Code       SAL     Annualized Salary       OTHSTF     Other Stipend                                       | Comp Rate         Add to E           75000.000         7           2000.000         7 | ase? + -             |                      |                   |                  |   |  |  |
| Additional Titles (Click Triangle to Exp                                                                       | and/Collapse)                                                                         |                      | ]                    |                   |                  |   |  |  |
| *LIA Title Cd:                                                                                                 | unaconapocy                                                                           |                      |                      |                   | + -              |   |  |  |
| Acad Rank:                                                                                                    |                                                                                       | ABOR Code:           |                      |                   |                  |   |  |  |
| * Deptid:                                                                                                    |                                                                                       |                      |                      |                   |                  |   |  |  |
|                                                                                                    |                                                                                       |                      |                      |                   |                  |   |  |  |
| Position Distribution (as of Start Date)                                                                       |                                                                                       |                      |                      |                   |                  | 1 |  |  |
| FY         Erned         Chart         Acct         Acct           2014         UA         2142000         MET | Title<br>ENG RES O/H                                                                  | Sub-Acct Sub         | -Obit Project        | CA Deptid<br>2804 | Dist%<br>100.000 |   |  |  |
| Expected End Date Information (if applic                                                                       | cable)                                                                                |                      |                      |                   |                  | 1 |  |  |
| Expected End Date: 🔢                                                                                           | Expe                                                                                  | ted End Dt Reaso     | n:                   |                   | •                |   |  |  |
| Request Comments (2000 char)                                                                                   |                                                                                       |                      |                      |                   |                  |   |  |  |
|                                                                                                    |                                                                                       |                      |                      |                   |                  |   |  |  |
|                                                                                                    |                                                                                       |                      |                      |                   |                  |   |  |  |
| Submitted By:                                                                                                  |                                                                                       | Last Updated By      |                      |                   |                  |   |  |  |
| Submitted Dt:                                                                                                  |                                                                                       | Last Updated:        |                      |                   |                  |   |  |  |
| The following decuments are require                                                                            | ad attachmenter                                                                       |                      |                      |                   |                  |   |  |  |
| Copy of accepted offer letter                                                                                  | eu attacimients.                                                                      |                      |                      |                   |                  |   |  |  |
| By clicking this box you ar                                                                                    | e confirming that you have attache                                                    | d all required doc   | imentation as lister | above             |                  |   |  |  |
| Attach documents here                                                                                          | e commining that you have attacht                                                     | a an required doct   | amentation ds lister | above.            |                  |   |  |  |
| Attachments                                                                                                    | Personali                                                                             | ze   Find   View All | 🎜   🔭 First 🗹 1 o    | 1 🖸 Last          |                  |   |  |  |
| Attacimento                                                                                                    |                                                                                       |                      |                      |                   |                  |   |  |  |

| Step | Action                                                                                                    |
|------|----------------------------------------------------------------------------------------------------|
| 31.  | You can search for the <b>UA Title Code</b> using a variety of search options.                                                                                                    |
|      | <b>Note:</b> Additional Titles are those not associated with an employee's position(s).                                                                                                    |
|      | Click the <b>Look up UA Title Cd</b> button.                                                                                                    |
| 32.  | There is one issue to be aware of when searching for a UA Title code. Notice in this set of search fields there are two different fields labeled <b>Description</b> . Using the wrong one prevents you from getting good search results. |

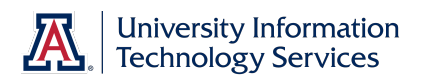

| LIA COOSE EMPLOY                                             | -                                            | /       |                                                                         |                       |                         |          |
|--------------------------------------------------------------|----------------------------------------------|---------|-------------------------------------------------------------------------|-----------------------|-------------------------|----------|
| UACCESS LIMPLOT                                              |                                              |         |                                                                         | ×                     | ist    Add to Pavonites | Sign out |
| vorites Main Menu > Manager Self Service                     |                                              |         |                                                                         | <b>^</b>              |                         |          |
| Compensation                                                 | Look Up UA Title Cd                          |         |                                                                         |                       |                         |          |
|                                                              |                                              |         |                                                                         |                       |                         |          |
|                                                              |                                              |         |                                                                         |                       |                         |          |
| Rate Code                                                    | Hire Type: Faculty/Ap                        | pointed |                                                                         |                       |                         |          |
|                                                              | Title code: begins with 🔻                    |         |                                                                         |                       |                         |          |
| Annualized Salary                                            | Title Prefix 1:                              |         | *                                                                       |                       |                         |          |
| OTHSTF Other Stipend                                         |                                              |         |                                                                         |                       |                         |          |
|                                                              | Job Code: begins with 🖌                      |         |                                                                         |                       |                         |          |
| <ul> <li>Additional Titles (Click Triangle to Exp</li> </ul> | (Description:) begins with -                 |         |                                                                         |                       |                         |          |
| * UA Title Cd:                                               | UA ABOR code; =                              |         | •                                                                       |                       |                         |          |
| Acad Pank:                                                   | Title spec code: begins with -               |         |                                                                         |                       |                         |          |
| *                                                            | Description:                                 |         |                                                                         |                       |                         |          |
| Deptid:                                                      | Description.                                 |         |                                                                         |                       |                         |          |
|                                                              |                                              |         |                                                                         |                       |                         |          |
| Decition Distribution (as of Start Data)                     | Look Up Clear Cancel Basic L                 | ookup   |                                                                         |                       |                         |          |
| Position Distribution (as of start Date)                     |                                              |         |                                                                         |                       |                         |          |
|                                                              | Search Results                               |         |                                                                         |                       |                         |          |
| 2014 OA 2142000 IMET                                         | Only the first 300 results can be displayed. |         |                                                                         |                       |                         |          |
| Expected End Date Information (if applic                     | View 100                                     |         | First                                                                   | 🚺 1-300 of 300 🕟 Last |                         |          |
| Expected End Date:                                           | Title Title Job                              | UA ABOR | Title                                                                   |                       |                         |          |
|                                                              | code Prefix 1 Code Description               | code    | spec Description                                                        |                       |                         |          |
| Pequest Comments (2000 char)                                 | T10001 (blank) 110081 Instructor             | Faculty | S0000 (blank)                                                           |                       |                         |          |
|                                                              | T10002 Adjunct 110081 Instructor             | Faculty | S0000 (blank)                                                           |                       |                         |          |
|                                                              | T10003 Adjunct 110081 Instructor             | Faculty | S1062 Accounting                                                        |                       |                         |          |
|                                                              | T10004 (blank) 110081 Instructor             | Faculty | S1148 Aerospace-Mechanical Engineering                                  |                       |                         |          |
|                                                              | T10005 Adjunct 110081 Instructor             | Faculty | S1148 Aerospace-Mechanical Engineering                                  |                       |                         |          |
| Submitted By:                                                | T10006 Adjunct 110081 Instructor             | Faculty | S1153 African American Studies<br>S1162 Agricultural Pasource Economics |                       |                         |          |
| Submitted Dt:                                                | T10008 Adjunct 110081 Instructor             | Faculty | S1168 Agriculture Education                                             |                       |                         |          |
|                                                              | T10009 Adjunct 110081 Instructor             | Faculty | S1209 American Indian Studies                                           |                       |                         |          |
| The following documents are requir                           | T10010 (blank) 110081 Instructor             | Faculty | S1217 Anesthesiology                                                    |                       |                         |          |
| Copy of accepted offer letter                                | T10011 Adjunct 110081 Instructor             | Faculty | S1218 Animal Science                                                    |                       |                         |          |
| _                                                            | T10012 Adjunct 110081 Instructor             | Faculty | S1223 Anthropology                                                      |                       |                         |          |
| By clicking this box you ar                                  | T10013 (diank) 110081 Instructor             | Faculty | S1241 Architecture                                                      |                       |                         |          |
| Attach documents here                                        | T10015 Adjunct 110081 Instructor             | Faculty | S1245 Arid Lands                                                        |                       |                         |          |
| Attachments                                                  | T10016 Adjunct 110081 Instructor             | Faculty | S1269 Arizona International College                                     |                       |                         |          |
| View Attachment                                              | T10017 Adjunct 110081 Instructor             | Faculty | S1278 Arizona Research Labs                                             | -                     |                         |          |
| C View Attachment                                            |                                              |         |                                                                         |                       |                         |          |

| Step | Action                                                                                                    |
|------|----------------------------------------------------------------------------------------------------|
| 33.  | UA titles are composed of three parts.                                                                                                    |
|      | For example:<br>Title: Instructor, Aerospace-Mechanical Engineering<br>• Prefix: (no prefix in this title)<br>• Job Code Description: Instructor<br>• Specifier: Aerospace-Mechanical Engineering |
|      | The first <b>Description</b> field corresponds to the job code description and the second corresponds to the specifier.                                                                           |
| 34.  | In this example, the wrong <b>Description</b> field is being used to search for the code for Instructor, Aerospace-Mechanical Engineering.                                                        |
|      | Click the <b>Look Up</b> button.                                                                                                    |
| 35.  | Consequently, there are no search results.                                                                                                    |
| 36.  | In this example, the correct <b>Description</b> field is being used.                                                                                                    |
|      | Click the Look Up button.                                                                                                    |

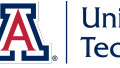

| Step | Action                                                                                                    |
|------|----------------------------------------------------------------------------------------------------|
| 37.  | And there are the expected results.                                                                                                    |
|      | Now you can choose the correct code from the list.                                                                                                    |
|      | Click the <b>T10004</b> link.                                                                                                    |
|      | <u>[10004</u>                                                                                                    |
| 38.  | The Academic Rank and ABOR Code are populated based on the UA Title code you just chose.                                                                                                    |
| 39.  | The <b>Deptid</b> field is used to identify the department responsible for the additional title. The department you enter will then be included in the approval path for this hiring request. |
|      | Enter "2305" in the <b>Deptid</b> field, or hit [enter] on your keyboard to continue.                                                                                                    |
| 40.  | Pressing the Tab key on your keyboard refreshes the screen.                                                                                                    |
|      | Press <b>[Tab]</b> .                                                                                                    |
| 41.  | The <b>Title Contract Status</b> is a required field when dealing with additional titles, even though there is no asterisk indicating so.                                                     |
|      | Click the <b>Title Contract Status</b> drop-down list.                                                                                                    |

| Access EMPLOY                                                      | FF                                                      |                           |         | Home | Worklist    4 | Add to Favorites | Sign  |
|--------------------------------------------------------------------|---------------------------------------------------------|---------------------------|---------|------|---------------|------------------|-------|
| s Main Menu > Manager Self Service                                 | > MSS Online Forms > Employment and Job > R             | equest New Hire           |         |      |               |                  | Jigii |
| Compensation                                                       | * *                                                     |                           |         |      |               |                  |       |
| compensation                                                       | Institutional Base Salary: 77000.000                    | Calc Inst Base Sa         | lary    |      |               |                  |       |
|                                                                    |                                                         |                           |         |      |               |                  |       |
| Rate Code                                                          | Comp Rate Add to Base?                                  |                           |         |      |               |                  |       |
| Annualized Salary                                                  | 75000.000                                               |                           |         |      |               |                  |       |
| OTHSTF Other Stipend                                               | 2000.000                                                |                           |         |      |               |                  |       |
| - Additional Titles (Click Triangle to Exp                         | and/Collapse)                                           |                           |         |      |               |                  |       |
| * UA Title Cd: T10004 🤍 Instructor, A                              | erospace-Mechanical Engineering                         |                           | + -     |      |               |                  |       |
| Acad Rank: 004 Instructor                                          | ABOR Code: FAC                                          | :                         |         |      |               |                  |       |
| * Deptid: 2305 Aeros                                               | ace & Mechanical Engr                                   |                           |         |      |               |                  |       |
| Title Contract Status:                                             | •                                                       |                           |         |      |               |                  |       |
| III. MI Marca                                                      |                                                         |                           |         |      |               |                  |       |
| Position Distribution (a Non-Tenure Elig                           | ible                                                    |                           |         |      |               |                  |       |
| 2014 UA Tenure Eligible                                            | Sub-Acct Sub-Of                                         | 2804                      | 100 000 |      |               |                  |       |
| Expected End Date Information (if appli                            | cable)                                                  |                           |         |      |               |                  |       |
| Expected End Date:                                                 | Expected End Dt Reason:                                 |                           | •       |      |               |                  |       |
|                                                                    |                                                         |                           |         |      |               |                  |       |
| Request Comments (2000 char                                        | )                                                       |                           |         |      |               |                  |       |
|                                                                    |                                                         |                           |         |      |               |                  |       |
| 1                                                                  |                                                         |                           |         |      |               |                  |       |
| Submitted By:                                                      | Last Updated By:                                        |                           |         |      |               |                  |       |
| Submitted Dt:                                                      | Last Updated:                                           |                           |         |      |               |                  |       |
|                                                                    |                                                         |                           |         |      |               |                  |       |
| The following documents are requi<br>Copy of accepted offer letter | red attachments:                                        |                           |         |      |               |                  |       |
|                                                                    |                                                         |                           |         |      |               |                  |       |
| By clicking this box you a                                         | e confirming that you have attached all required docume | entation as listed above. |         |      |               |                  |       |
| Attach documents here                                              | Dereonalize   Find   Mountain 12                        |                           |         |      |               |                  |       |
| View Attachment                                                    | Description                                             | Attached File             |         |      |               |                  |       |
| C View Attachment                                                  |                                                         |                           |         |      |               |                  |       |

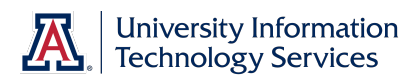

| Step | Action                                          |
|------|-------------------------------------------------|
| 42.  | Click the <b>Non-Tenure Eligible</b> list item. |
|      | Non-Tenure Eligible                             |
| 43.  | Click the scrollbar.                            |

| Deptid: 2305 Aerospace & Mechanical I                                                                                            | Engr                               |                     |                   |                   |   |  |  |
|----------------------------------------------------------------------------------------------------|------------------------------------|---------------------|-------------------|-------------------|---|--|--|
| Title Contract Status: Non-Tenure Eligible                                                                                       | 1                                  |                     |                   |                   | _ |  |  |
| Position Distribution (as of Start Date)                                                                                         |                                    |                     |                   |                   |   |  |  |
| FY         Erncd         Chart         Acct         Acct Title           2014         UA         2142000         MET ENG RES O/H | Sub-Acct Sub-                      | -Objt Project       | CA Deptid<br>2804 | Dist %<br>100.000 |   |  |  |
| Expected End Date Information (if applicable)                                                                                    |                                    |                     |                   |                   |   |  |  |
| Expected End Date: 🗾 🛐                                                                                                    | Expected End Dt Reasor             | n:                  |                   | •                 |   |  |  |
| Boguest Commente (2000 shar)                                                                                                    |                                    |                     |                   |                   |   |  |  |
| Request Comments (2000 Char)                                                                                                    |                                    |                     |                   |                   |   |  |  |
|                                                                                                    |                                    |                     |                   |                   |   |  |  |
| Output the d Dur                                                                                                    | Lead the date of De-               |                     |                   |                   |   |  |  |
| Submitted By:                                                                                                    | Last Updated By:                   |                     |                   |                   |   |  |  |
| Submitted Dr.                                                                                                    | Last Opualeu.                      |                     |                   |                   |   |  |  |
| The following documents are required attachments:                                                                                |                                    |                     |                   |                   |   |  |  |
| Copy of accepted offer letter                                                                                                    |                                    |                     |                   |                   |   |  |  |
| By clicking this box you are confirming that you                                                                                 | ou have attached all required docu | mentation as listed | above.            |                   |   |  |  |
| Attach documents here                                                                                                    | 7                                  |                     |                   |                   |   |  |  |
| View Attachment Description                                                                                                    | Attached File                      | First 1-3 0         | 3 III Last        |                   |   |  |  |
| C View Attachment Application_du                                                                                                 | mbledor Application_c              | dumbledore.docx     |                   |                   |   |  |  |
| C View Attachment OfferLetter_du                                                                                                 | nbledore OfferLetter_d             | umbledore.docx      |                   |                   |   |  |  |
| C View Attachment Resume_dum                                                                                                    | bledore.d                          | mbledore.docx       |                   |                   |   |  |  |
| Add Attachment     Delete Attachment                                                                                             | ent .                              |                     |                   |                   |   |  |  |
|                                                                                                    |                                    |                     |                   |                   |   |  |  |
|                                                                                                    |                                    |                     |                   |                   |   |  |  |

| Step | Action                                                                                                    |
|------|----------------------------------------------------------------------------------------------------|
| 44.  | There are a variety of required attachments for faculty hires. Please refer to<br>the Hiring Process Checklist<br>(http://uits.arizona.edu/sites/default/files/workshops/watt/UAccess_Employee<br>New_Hire_Process_Checklist.pdf) for a complete list. Only the initiator and<br>the individuals in the approval path can view attachments.<br>In this example, several sample documents have been attached for you.<br><i>Note:</i> DO NOT scan security sensitive documents in order to attach them to<br>this document. See Appendix D for details. |
| 45.  | You are now ready to submit the form.<br>Click the <b>Submit</b> button.                                                                                                    |

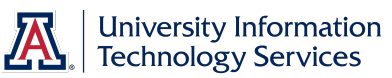

| Step | Action                                                                                                    |
|------|----------------------------------------------------------------------------------------------------|
| 46.  | Scroll down to see the approval path.                                                                                                    |
|      | Click the scrollbar.                                                                                                    |
| 47.  | Once all approvals are complete, the new hire will be notified via email (the one you entered at the top of this form) to log into UAccess Employee and fill out their New Hire forms. |

| lain Menu >  | Manager Self Service >       | MSS Online Forms > Employ        | ment and Job > Request Ne       | ew Hire            |                          |         |  |  |
|--------------|------------------------------|----------------------------------|---------------------------------|--------------------|--------------------------|---------|--|--|
| Expected En  | d Date:                      | Expec                            | ed End Dt Reason:               |                    |                          |         |  |  |
| Request      | Comments (2000 char)         |                                  |                                 |                    | 7                        |         |  |  |
|              |                              |                                  |                                 |                    |                          |         |  |  |
| Submitte     | d By: Alicia Angel           |                                  | Last Updated By: Alicia Ange    |                    |                          |         |  |  |
| Supmitte     | u Dr. 03/03/2014 2:05F       | M                                | Last Opdated: 03/03/2014        | £ 2:05:58.000000PM |                          |         |  |  |
| The followin | g documents are require      | d attachments:                   |                                 |                    |                          |         |  |  |
| Copy of acce | pted offer letter            |                                  |                                 |                    |                          |         |  |  |
| M            | ly clicking this box you are | confirming that you have attache | d all required documentation as | s listed above.    |                          |         |  |  |
| Atta         | ch documents here            |                                  |                                 | nd mend            |                          |         |  |  |
| At           | achments                     | Personalize                      | Find   View Al   I First        | 1-3 of 3 🖸 Last    |                          |         |  |  |
| -            | View Attachment              | Description                      | Attached File                   | da au              |                          |         |  |  |
|              | view Attachment              | Application_dumbledor            | Application_dumbledore.         | docx               |                          |         |  |  |
| 0            | View Attachment              | OfferLetter_dumbledore           | OfferLetter_dumbledore.d        | locx               |                          |         |  |  |
| C            | View Attachment              | Resume_dumbledore.               | Resume_dumbledore.do            | CX                 |                          |         |  |  |
| +            | Add Attachment               | Delete Attachment                |                                 |                    |                          |         |  |  |
|              |                              |                                  |                                 |                    |                          |         |  |  |
|              |                              |                                  |                                 |                    |                          |         |  |  |
|              | Save for Later Su            | bmit                             |                                 | Exit               |                          |         |  |  |
|              |                              |                                  |                                 |                    |                          |         |  |  |
|              | Stage 1                      |                                  |                                 |                    |                          |         |  |  |
|              | - Transactio                 | on 587521:Pending                |                                 |                    |                          |         |  |  |
|              | Path 4 - Faculty/A           | ppointed                         |                                 |                    |                          |         |  |  |
|              | Pending                      | Not Route                        | i Not Ro                        | outed              | Not Routed               |         |  |  |
|              | C Multiple Ap                | Approvers                        | Approvers                       | iple Approvers     | Multiple Approvers       | over -+ |  |  |
|              | in the bept                  | approver introducy               |                                 |                    | the systems control Appr |         |  |  |

| Step | Action                                                                                                    |
|------|----------------------------------------------------------------------------------------------------|
| 48.  | You have successfully completed the hiring request form for a Faculty/Appointed hire.                                                                                                    |
|      | Be sure to review the <i>Manager Self Service</i> > <i>Employment and Jobs</i> > <i>Hiring Non-Students</i> > <i>Hiring Classified Staff</i> tutorial for details not covered in this tutorial. |
|      | End of Procedure.                                                                                                    |

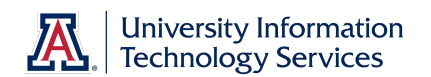

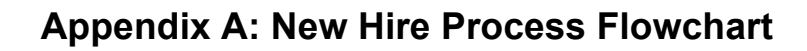

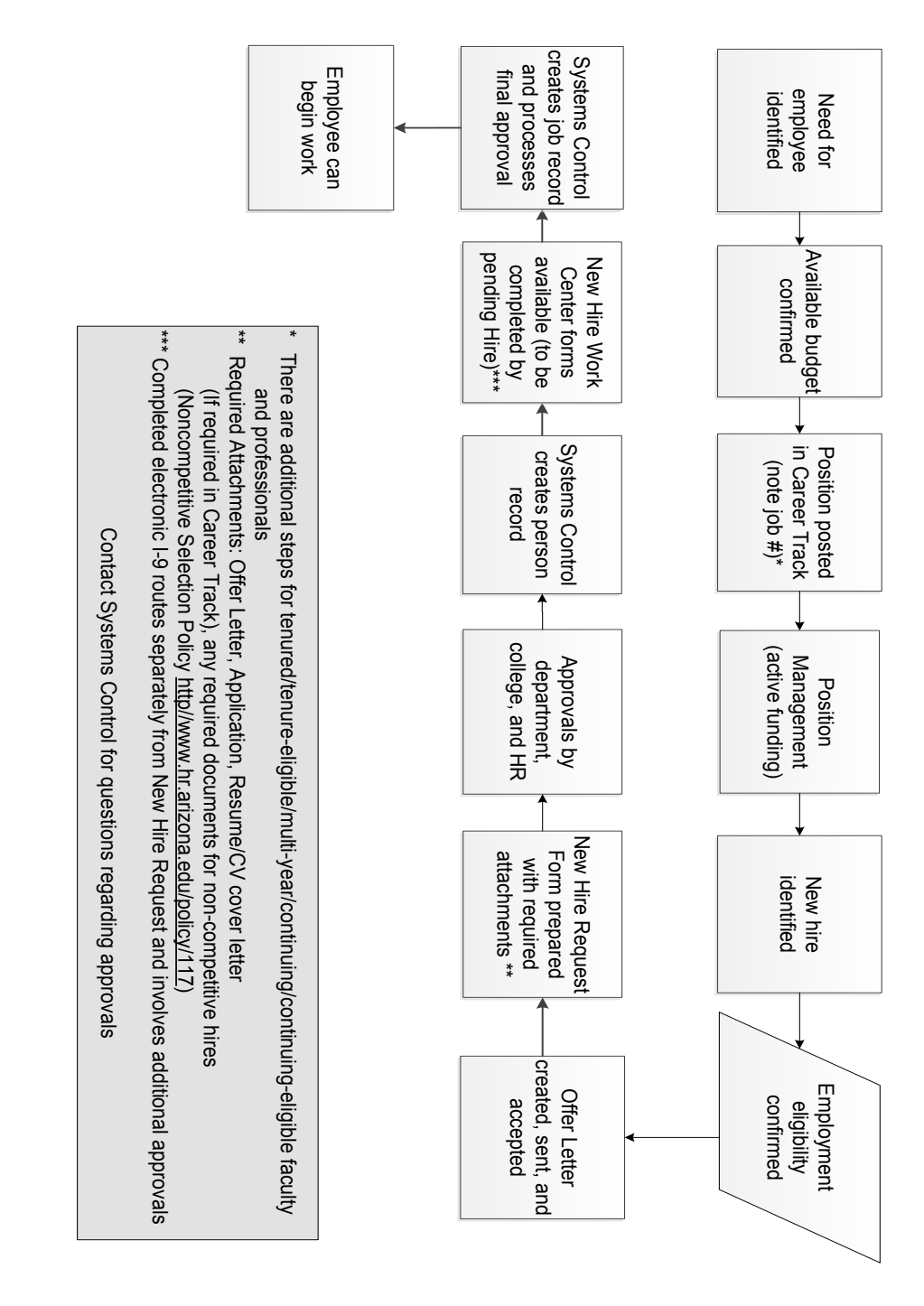

Updated 07.10..2014 v.3.00

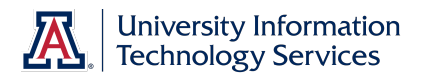

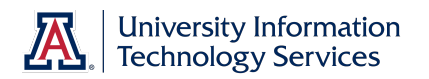

#### Appendix B: New Hire Process Checklist – All Classifications

- □ Business Office informed of the need for a new or replacement position
- □ Available budget confirmed
  - Use Budget Office web site (account # needed)
- □ Identify PCN
  - Use Position Cross Reference in UAccess Employee or Vacant Position report in UAccess Analytics (Business Manager Home Page)
  - □ Make sure PCN is actively funded
    - Use Position Distribution Request form
  - □ Time Approver assigned to PCN
    - Use Modify/Create Position Request form
  - Position Management questions answered
    - Use Modify/Create Position Request form
  - □ PCN Set-up for Work Study (undergrad student hires only)
    - Use Modify/Create Position Request form
- D Publicize employment opportunity in appropriate locations
  - UACareers faculty, appointed, and classified
    - Make note of UACareers posting number for future use
  - Wildcat Job Link grad assistant/associate
- □ Verify employment eligibility (FTE, DCC status, visa status, class enrollment for grad/undergrad student hires)
- □ Offer letter created
  - Use RPO for offer letters to applicable faculty/appt
  - Template on HR website for all others
  - □ Offer letter approvals
    - Department approval(s)
    - □ College approval (if applicable)
    - □ Provost (if applicable)
    - □ Other position specific approvals
  - □ Offer letter accepted
    - Signed offer letter returned from pending hire (includes grads)
- □ Initiator completes and submits New Hire Request Form
  - Required attachments: Signed offer letter (includes grads), application (excludes grads and undergrad students), resume'/CV (if required in UACareers), if a noncompetitive hire, then attach all required documents stated in the Noncompetitive Selection Policy (<u>http://policy.arizona.edu/human-resources/noncompetitiveselection</u>)
  - Requires UACareers posting number (excludes grads and undergrad students)
  - Submitted request triggers electronic I-9 unless Remote I-9 box is checked on form
- Pending hire completes hiring forms in UAccess Employee (New Employee Work Center)
  - Completed forms trigger final approval by Systems Control
  - Completed Electronic I-9 routes separately for approval and E-Verification *Note:* Systems Control must have the original I-9 and copies of the supporting documentation for this final approval.
- □ New hire accepts contract in UAccess Employee (Does not include undergrad students or classified staff)

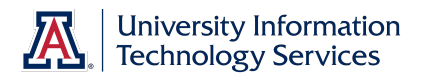

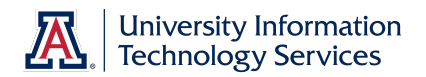

### Appendix C: Additional Fields for Contract Status

1. Choosing Multi-Year requires the Multi Year From Year and Thru Year

| * Contract Status:  | Multi-Year | • | * Multi-Year From Year: 📃 * Thru Year: |
|---------------------|------------|---|----------------------------------------|
| Academic Home Dept: |            |   |                                        |

2. Choosing Tenure Eligible (or Continuing Eligible for Appointed) requires the TE/CE (tenure eligible/continuing eligible) start date.

| * Contract Status:<br>Academic Home Dept: | Tenure Eligible | • | * TE/CE Track Start Dt: | 31 |
|-------------------------------------------|-----------------|---|-------------------------|----|
| Offer Number:                             | Offer Link      |   |                         |    |

3. Choosing Tenured (or Continuing for Appointed) requires the T/C (tenured/continuing) granted date. The T/C Home Department number auto populates based on the position number identified in the Position Information section of the Hiring Request form.

| * Contract Status: | Tenured | T/C Granted Dt:                   |
|--------------------|---------|-----------------------------------|
| T/C Home Dept:     | 2804 🔍  | Materials Science and Engineering |
| Offer Number:      | Q       | Offer Link                        |

When you select either **Tenured** or **Tenured Eligible**, an **Offer Number** field appears allowing you to reference the RPO offer number. The Offer Link gives direct access to the offer in the RPO system once an offer number is entered.

*Note: Non-Tenured Eligible* (or Academic Year, Fiscal Year, Limited Term, or Year-To-Year for Appointed) *does not have any additional fields.* 

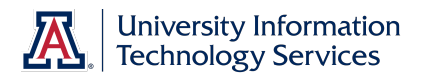

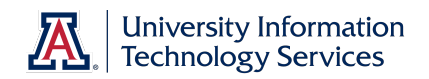

### **Appendix D: Handling Security Sensitive Information**

If you are dealing with an I-9 you will be handling security sensitive documents. You may be tempted to scan these documents so you can attach them to the Hiring Request or the Electronic I-9. DO NOT DO THIS.

The act of scanning a document makes an electronic copy that you must destroy and in most cases you do not have control over where that copy is stored. Instead, please send hard copies to Systems Control and they will be scanned using a secure process and attached to the forms for you.

Sensitive Data is data whose unauthorized disclosure may have serious adverse effects on the university's reputation, resources, services, or individuals. Sensitive Data includes social security numbers, credit card information, and anything else that can be used to facilitate identity theft. It also includes federally protected data such as student information and medical information, as well as passwords, account information, restricted data, and any other unique identification. A primary source of risk in higher educational institutions is the retention of old data, particularly class rosters.

Follow this link for information from the Information Security team <a href="http://security.arizona.edu/data-management-faculty-and-staff">http://security.arizona.edu/data-management-faculty-and-staff</a>

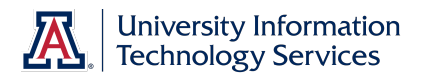

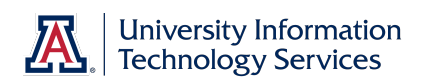

### Appendix E: New Employee Work Center

| UAccess F                   | MP          | LOY   | EE      |                                                                                                    |
|-----------------------------|-------------|-------|---------|----------------------------------------------------------------------------------------------------|
| Favorites Main Menu > Se    | elf Service | > New | v Emplo | yee Work Center                                                                                                    |
| New Hire Workcenter         |             | 2     | >       |                                                                                                    |
| New Employee Work Cen       | ter         |       | 1       | THE UNIVERSI                                                                                                    |
| Pending Hire Activities     |             |       |         |                                                                                                    |
| Activity                    | Required    | Done  |         | <ul> <li>Alterative II and at a successful to the second second seco</li></ul> |
| Background Consent          | Þ           | Þ     |         | welcome to the University o                                                                                                    |
| Background Disclosure       | Þ           | Þ     |         | We hope vou find vour employment                                                                                                    |
| Update Personal Information | Þ           | Þ     |         | University of Arizona enriching and                                                                                                    |
| Loyalty Oath                | Þ           | Þ     |         | you with a smooth transition, the "N                                                                                                    |
| Ethnicity                   |             |       |         | Work Center" provides a list of ele                                                                                                    |
| Update Emergency Contacts   |             | Þ     |         | which require your altention on or p<br>of employment                                                                                                    |
| Health Insurance Notice     | Þ           | Þ     |         |                                                                                                    |
| Veteran Status              |             |       |         | To begin completing your new hire                                                                                                    |
| Submit I-9                  | Þ           | Þ     | )       | the "New Employee Work Center"                                                                                                    |
|                             |             |       |         | Manufacture March Constant                                                                                                    |

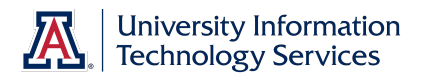